## TUTORIAL DE INSCRIPCIÓN A LOS CURSOS DEL PROGRAMA "CAPACITACIÓN AL CIUDADANO"

1) Ingresar a la web: <u>http://capacitacion.modernizacion.corrientes.gob.ar</u> Allí encontrará información acerca de los cursos a los cuales se puede inscribir.

2) En la mitad de la página encontrará un Botón de color azul para poder INSCRIBIRSE. Hacer clic en el botón.

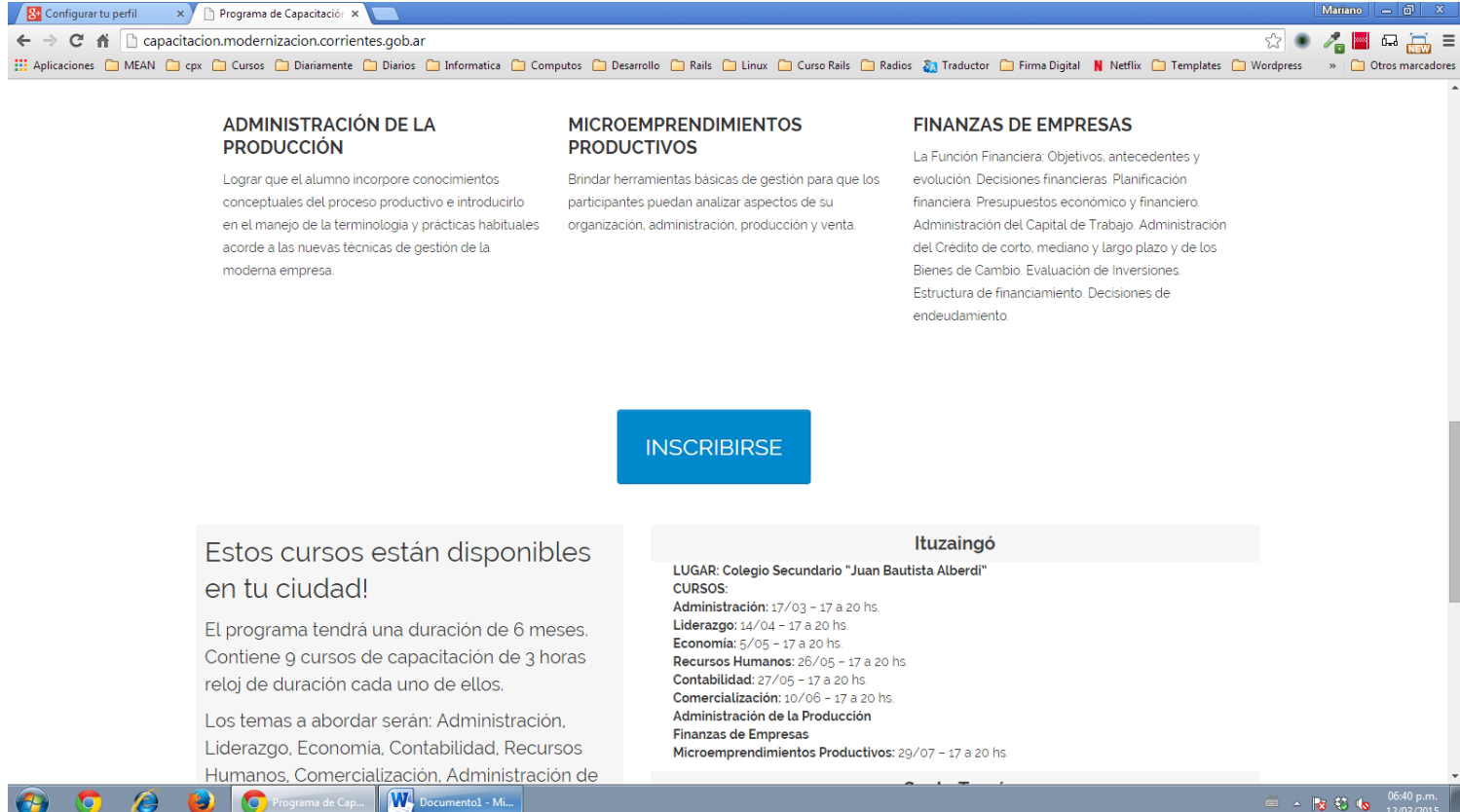

3) El botón de INSCRIBIRSE lo llevará al formulario de Registración a la plataforma Virtual, donde se publicará material del curso.

Completar el formulario de Registro para crear la cuenta con SUS DATOS.

Nombre de usuario: deberá elegir un nombre de usuario, sugerencia: su nombre y apellido todo junto sin espacios

Contraseña: Ingresar una contraseña que deberá tener por lo menos 1 dígito numérico, ejemplo: claudio58

Dirección de correo: Ingresar su correo electrónico 2 (dos) veces

Nombre: Ingresar su nombre.

Apellido: Ingresar su apellido.

**Ciudad**: Ingresar la ciudad donde reside.

País: Seleccionar Argentina.

Por último ingresar la palabra o los números que aparezcan en la imagen y hacer clic en el botón "Crear Cuenta"

| 🌔 Programa de Capa | citaciór 🗙 👘 Nueva cuenta 🛛 🗙        |                                                                                                    | Mariano 🗕 🗊 🗙                                                                                                    |
|--------------------|--------------------------------------|----------------------------------------------------------------------------------------------------|----------------------------------------------------------------------------------------------------|
| ← → C ⋒ □          | e-learning.corrientes.gov.ar/login/s | gnup.php?                                                                                                    | Q 🗄 ☆ 🖉 🖬 🛱 🚟 🚍                                                                                                    |
| Aplicaciones 📋 MI  | EAN 📋 cpx 📋 Cursos 📋 Diariamente     | ] Diarios 🗋 Informatica 🦲 Computos 🗋 Desarrollo 📋 Rails 🦳 Linux 🦳 Curso Rails 🦳 Radios 🐉 Traductor 🦳 Firma Di | gital N Netflix 🗀 Templates 🦳 Wordpress 🛛 » 🦳 Otros marcadores                                                                                                    |
|                    | <ul> <li>Crear un nuevo u</li> </ul> | uario y contraseña para acceder al sistema                                                                    |                                                                                                    |
|                    | Nombre de usuario*                   | marianoqueirel                                                                                                |                                                                                                    |
|                    |                                      | La contraseña debería tener al menos 8 caracter(es), al menos 1 dígito(s)                                     |                                                                                                    |
|                    | Contraseña*                          | Desenmascarar                                                                                                 |                                                                                                    |
|                    | ▼ Por favor, escriba                 | algunos datos sobre usted                                                                                     |                                                                                                    |
|                    | Dirección de correo*                 | marianoqueirel@hotmail.com                                                                                    |                                                                                                    |
|                    | Correo (de nuevo)*                   | marianoqueirel@hotmail.com                                                                                    |                                                                                                    |
|                    | Nombre*                              | Mariano                                                                                                    |                                                                                                    |
|                    | Apellido(s)*                         | Queirel                                                                                                    |                                                                                                    |
|                    | Ciudad                               | Corrientes                                                                                                    |                                                                                                    |
|                    | País                                 | Argentina •                                                                                                   | and the second second se |
|                    | reCAPTCHA (?)                        | mboun                                                                                                    |                                                                                                    |
|                    |                                      | Escriba las palabras de arriba mboun                                                                          |                                                                                                    |
|                    |                                      | Obtener stro CAPTCHA<br>Obtener un CAPTCHA de audio                                                           |                                                                                                    |
|                    |                                      |                                                                                                    |                                                                                                    |
|                    |                                      | Crear cuenta Cancelar                                                                                         |                                                                                                    |
| 6                  | 🍋 🙆 👩 Nueva cuenta - G               | Documentol - Mi                                                                                               | 🖮 🔺 🙀 🛟 🌜 06:42 p.m.                                                                                                    |
|                    |                                      |                                                                                                    | 12/03/2013                                                                                                    |

- 4) El sistema enviará a su correo electrónico un e-mail de parte de Soporte Técnico SUSTI al cual tendrá que ingresar y confirmar la cuenta haciendo clic en el enlace indicado. Tendrá que buscar este correo en la bandeja de entrada, en caso de no encontrarlo buscar en la carpeta de SPAM o de correo no deseado.
- 5) Una vez confirmada la cuenta estará en condiciones de poder acceder a la Plataforma con su usuario y contraseña.
- 6) Ingresar a la plataforma:

Web: <u>http://e-learning.corrientes.gov.ar/</u>

| Th Subsecretaria de Sistemas 🗙 📃                                                                                                    | Matiano — 🗃 🗴                                                                                               |
|----------------------------------------------------------------------------------------------------|----------------------------------------------------------------------------------------------------|
| ← → C ↑ ⊡ e-learning.corrientes.gov.ar                                                                                                    | 오☆ 🔹 🔏 🖬 🖬 🚠 =                                                                                              |
| 👬 Aplicaciones 🛄 MEAN 🤮 cpx 🛄 Cursos 💭 Dianamente 🛄 Dianos 🤤 Informatica 🛄 Computos 🛄 Desarrollo 📑 Kails 🔄 Linux                                                                                                    | c 📋 Curso Raiis 🔄 Radios 🏹 Traductor 🛄 Firma Digital N Netflix 🤤 Femplates 🔄 Wordpress 👘 🤤 Otros marcadores |
| Gobierno Subsecretaría de Sistemas y Tecnologías<br>Provincial de la Información                                                                                                    |                                                                                                    |
| SUSTI Español - Internacional (es) +                                                                                                    | Usted no se ha identificado. (Entrar)                                                                       |
| Cursos Ofimáticos                                                                                                    | •                                                                                                    |
| * *                                                                                                    | *                                                                                                    |
|                                                                                                    |                                                                                                    |
|                                                                                                    |                                                                                                    |
|                                                                                                    | menú principal                                                                                              |
| (@-learning                                                                                                    | 🤤 Sala Principal.                                                                                           |
| e tourning                                                                                                    | 🚓 NAVEGACIÓN 🗆                                                                                              |
| Para realizar la inscripcion y cualquier consulta escribanos a capacitacion@corrientes.gov.ar                                                                                                    | Pagina Principal     Sala Brincipal                                                                         |
| Este proyecto de formacion esta destinado a los agentes de la administracion publica en general y quienes tengan ta<br>maneio de la informacion digital. La beterogeneridad de las disciplinas y el interes de los destinatorios obliga | reas asignadas en el Ecursos                                                                                |
| e-learning.corrientes.gov.ar/login/index.php "itintos temas, de tal manera que se puedan sentar las bases                                                                                                    | necesarias para el                                                                                          |
| 🚱 🧿 🙆 🥹 💽 subsecretaria de S 🔛 Documentol - Mi                                                                                                    |                                                                                                    |

- 7) Hacer clic en (Entrar) en la barra de navegación en la parte superior derecha.
- 8) Completar el ingreso con su nombre de usuario y contraseña.

9) Una vez dentro Ingresar el programa "Formación Integral al Ciudadano" que es la siguiente carpeta:

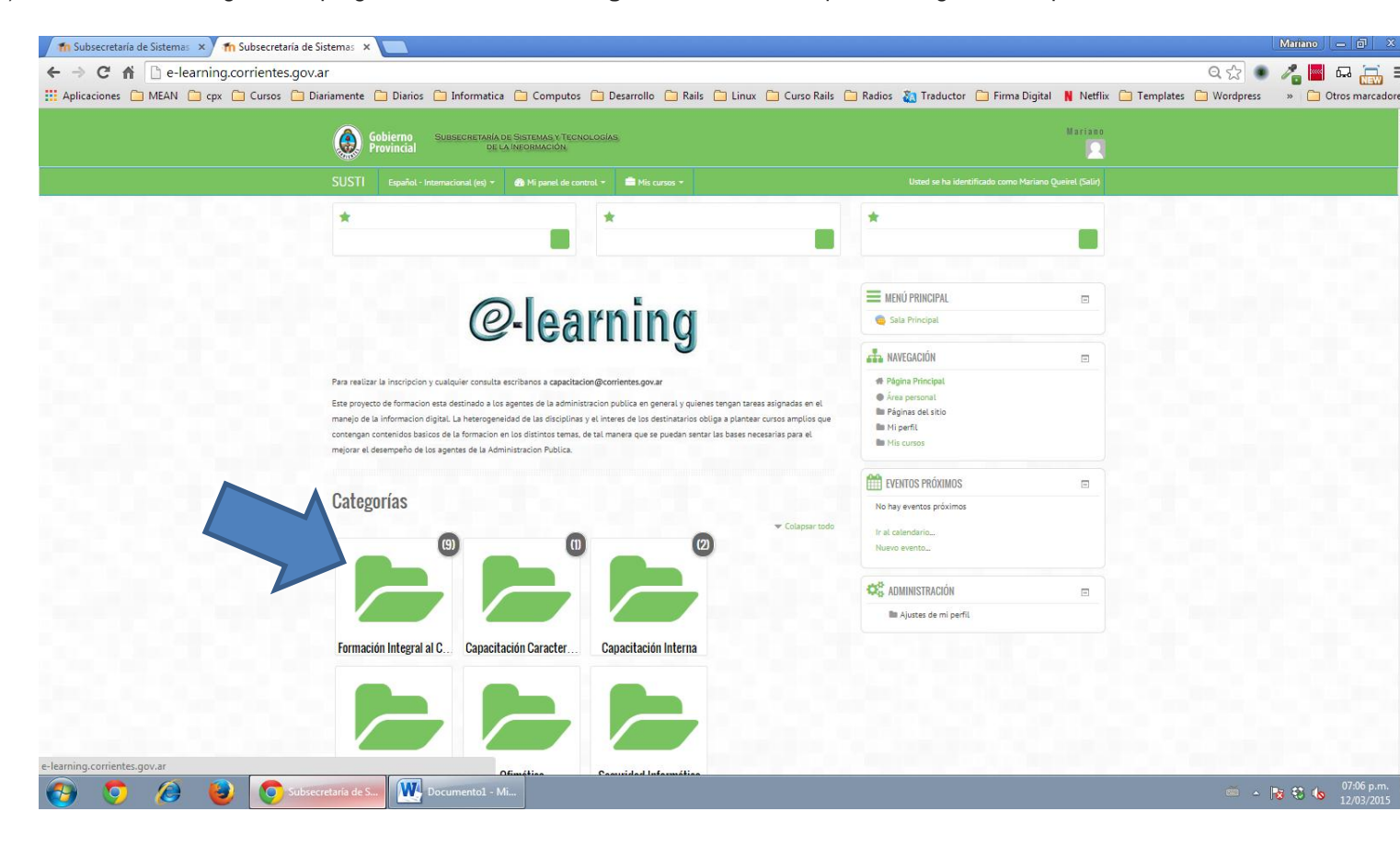

10) Una vez dentro estarán listados todos los cursos disponibles. Ingresar al que se desea Inscribir, por ejemplo Liderazgo:

| Gobierno Subscretabila de Sistemas v Tecnologias     De La Información                                                                                                    | Hariano<br>N                                                                                                    |
|----------------------------------------------------------------------------------------------------|----------------------------------------------------------------------------------------------------|
| SUSTI Español - Internacional (es) + 🏟 Mi panel de control + 🚔 Mis cursos +                                                                                                    |                                                                                                    |
| PAGNA PRINCIPAL / CURSOS / FORMACIÓN INTEGALAL CUDIDAMO Buscar cursos: Categorías: Formación Integral al Cludadeno Formación Integral al Cludadeno Commención Integral al Cludadeno Commención Integra | Image: NWEGACIÓN         Image: Principal         Image: Principal |
| E> Liderazgo<br>Bindar elementos de trabajo al supervisor real, que le permitan convertise en un<br>Lider de su grupo de trabajo, dado que el liderazgo es la clave del éxito para los<br>ejecutivos.                                                                                                    | 3-                                                                                                    |
| ey Economía<br>Iniciar a los educandos en el conocimiento de esta disciplina, como las grandes<br>ramas de la teoría económica y los principales problemas que trata de resolver la<br>economía.                                                                                                    | 3                                                                                                    |

11) Finalmente podrá Matricularse al curso deseado como se muestra en la siguiente imagen:

| 🖬 Subsecretaría de Sistema: 🗙 👘 FIC-Lid 🛛 🗙 🔲                |                                                                                                    |                                                                                                    | Mariano 👝 🗊 🗙            |
|--------------------------------------------------------------|----------------------------------------------------------------------------------------------------|----------------------------------------------------------------------------------------------------|--------------------------|
| ← → C ☆ □ e-learning.corrientes.gov.ar/enrol/index.php?      | id=6                                                                                                    | Q 🔂 🖲                                                                                              | 🛛 🔏 📕 🖬 拱 🗉              |
| 🛗 Aplicaciones 🦳 MEAN 🗀 cpx 🗀 Cursos 📋 Diariamente 🗋 Diarios | 🗀 Informatica 📋 Computos 📋 Desarrollo 🦳 Rails 📋 Linux 📮 Curso Rails 🗋 Radios 🤱                                                                                                    | 🕽 Traductor 🗋 Firma Digital N Netflix 🧎 Templates 🗋 Wordpress                                      | » 📋 Otros marcadores     |
| Gobierno<br>Provincial                                       | SUBSECRETARIA DE SISTEMAS V TECNOLOGIAS<br>DE LA INFORMACIÓN                                                                                                    | Mariano                                                                                            |                          |
| SUSTI Español - I                                            | nternacional (es) 🔹 🚯 Mi panel de control 👻 🚔 Mis cursos 👻                                                                                                    |                                                                                                    |                          |
| PÁGINA PRINCIPAL / CURSO                                     | 25 / FORMACIÓN INTEGRAL AL CIUDADANO / FIC-LID / MATRICULARME EN ESTE CURSO / OPCIONES DE MATRICULACIÓN                                                                                      | Avegación 😑                                                                                        |                          |
| Opciones de r                                                | natriculación                                                                                                    | <ul> <li>✿ Página Principal</li> <li>● Área personal</li> </ul>                                    |                          |
| ey Liderazgo                                                 | F<br>Brindar elementos de trabajo al supervisor real, que la permitan convertirse en un<br>Lider de su grupo de trabajo, dado que el Liderazgo es la clave del éxito para los<br>ejecutivos. | IIII Päginas dei sitio<br>IIIII Hi perfi<br>IIII Kuroo actual<br>IIIII FiC-Lid<br>IIIII Mis curoos |                          |
| ▼ Auto-matriculaci                                           | ión (Estudiante)                                                                                                    | Administración      Administración del curso                                                       |                          |
|                                                              | No se requiere clave de matriculación                                                                                                    | Ajustes de mi perfil                                                                               |                          |
| @ 2015 SUSTI SEO                                             | Matricularme de Capacitación Gratulta para empleados de la Administración Pública de Contentes                                                                                               |                                                                                                    |                          |
| 🚱 🧿 ∂ 🈼 💽 FC-Lid - Google 🔣 D                                | ocumentol - Mi                                                                                                    | é 🔺                                                                                                | 07:12 p.m.<br>12/03/2015 |

En el menú se encuentra la opción **Mis Cursos**, donde estarán listados los cursos a los cuales se encuentra inscripto.